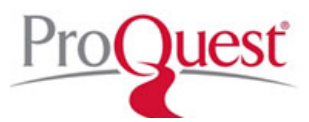

## Hledání ve vybraných titulech v kolekci ProQuest

V administračním modulu zvolte sekce "User Interface -> Create a link to search a set of publications" <u>https://admin.proquest.com/pubset</u>

| ProQuest: Customized                                                                                                    | User Interface > Create a link to search a set of publications                                                                                                    |  |  |  |  |  |  |
|----------------------------------------------------------------------------------------------------|----------------------------------------------------------------------------------------------------|--|--|--|--|--|--|
| Change interface<br>Change interface settings<br>including Branding; Create<br>a ProQuest Login URL;<br>Customize Subject Areas. | You can provide your users with a link to search a set of up to fifteen publications included in your institution's ProQuest subscription. Here's how: Hide instructions V<br>1. Log in to ProQuest.                                                                                                    |  |  |  |  |  |  |
| Usage Reports<br>Prepare statistical reports<br>and/or schedule email<br>delivery of reports.                                    | <ol> <li>2. Go to Publication Search.</li> <li>3. Search for a publication you want to include in your link.</li> <li>4. When you find the publication, click its title to display the Publication Information page.</li> <li>5. Look for this label on the page: Publication ID. You may need to click the Show all link.</li> </ol> |  |  |  |  |  |  |
| Linking In/Out<br>Set up links to other<br>resources or link<br>resolvers; link in from<br>Google Scholar/Pub Med.               | <ul> <li>6. Enter the corresponding numeric ID value in the space provided below.</li> <li>7. To include additional publications in your link-up to 15 total-repeat the steps above. Use commas to segmultiple IDs.</li> <li>8. Enter a meaningful display name for your link.</li> <li>9. Click Create link.</li> </ul>              |  |  |  |  |  |  |
| Authentication/Access<br>Specify and manage the<br>ways in which your users<br>connect to the ProQuest<br>platform.              | Publication IDs* (maximum of 15, separated with commas)         32205, 58794, 50147, 79541                                                                                                    |  |  |  |  |  |  |
| Zitle Lists/MARC<br>Records<br>View/Download Title Lists<br>or request MARC record<br>delivery.                                  | Name* (maximum of 100 characters, including spaces) Pracovní lékařství az characters remaining for your name Create link                                                                                                    |  |  |  |  |  |  |

1. Do pole Publication IDs zadejte ID titulů (max. 15) a oddělte čárkami. ID najdete na detailu publikace.

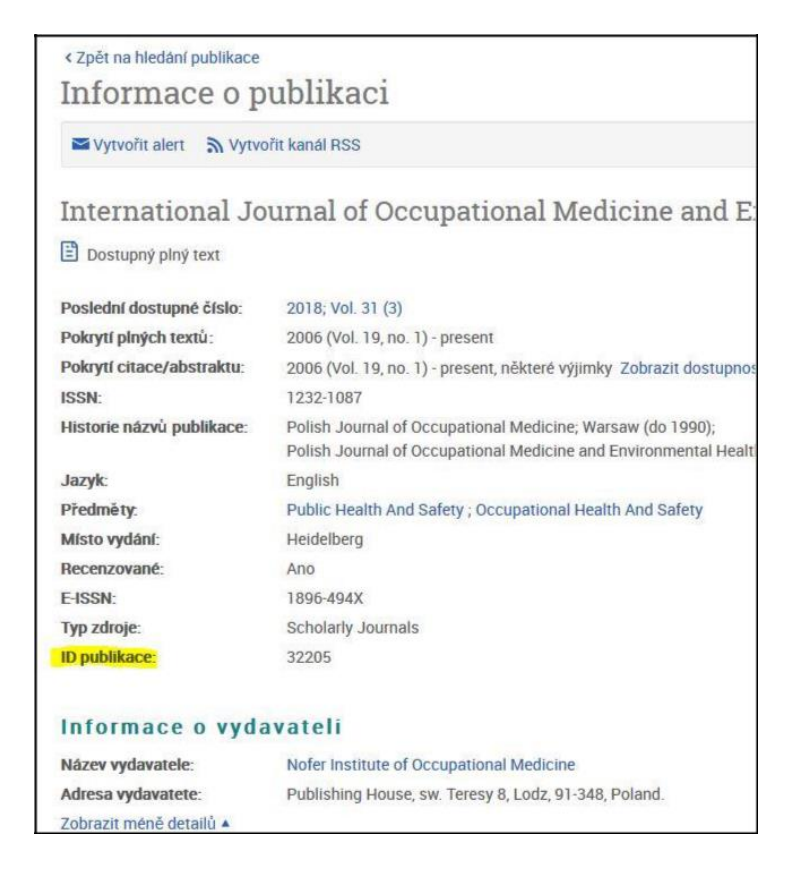

2. Do pole Name vyplňte název nové kategorie (max. 100 znaků včetně mezer) a potvrďte tlačítkem Create link.

Nově vytvořená kategorie se v rozhraní <u>www.proquest.com</u> obrazí pod položkou "Databáze":

| ProQuest           |                   |                                                                                                    |                                                                |                                                                  | <i></i>                                    |                                        |                  |                      |   |                         |
|--------------------|-------------------|----------------------------------------------------------------------------------------------------|----------------------------------------------------------------|------------------------------------------------------------------|--------------------------------------------|----------------------------------------|------------------|----------------------|---|-------------------------|
| Jednoduché hledání | Pokročilé hledání | Publikace I                                                                                                    | Procházet                                                      | Databáze (111)                                                   |                                            |                                        |                  |                      |   |                         |
|                    |                   | Vybrat of<br>Tip: OPridáním :<br>Vyhledávat v dop<br>• Education<br>• Machinery<br>• Pracovní lékař<br>Vyberte databáze | latabá<br>zástupce, us<br>poručených<br>ství<br>e k hledání, p | ZC<br>snadníte výběr jedn<br>publikacích<br>poté přejděte k vyh  | né nebo více oblíben<br>ledávacímu formulá | ých databází.<br>ři kliknutím na odkaz | z Použít vybrané | databáze.            |   | Použít vybrané databáze |
|                    |                   | Zběžný náhled                                                                                                    | Detailr                                                        | ní zobrazení                                                     |                                            |                                        |                  | Zobrazit podle jména | 1 | Zobrazit podle předmětu |
|                    | 1                 | Pamatujte na to,                                                                                                    | že obsah da                                                    | tabází je předevšín                                              | n v angličtině, pokud                      | l není v popisu níže u                 | uvedeno jinak.   |                      |   |                         |
|                    |                   | Vybrat vše                                                                                                    |                                                                |                                                                  |                                            |                                        |                  |                      |   | 🖹 Plný text             |
|                    |                   | ABI/INFORM<br>Business and<br>Tematická obl<br>Zobrazit sezna                                                           | Archive (1<br>Management<br>ast (oblasti): C<br>am publikací ( | 905 - 1985) 🚯<br>- journal articles<br>Obchod a ekonomika ,<br>3 | Management and Mark                        | eting , Nepřířazeno                    |                  |                      |   | Ē                       |

Kategorii lze prohledávat samostatně a získané výsledky hledání budou obsahovat záznamy/články pouze z vybraných publikací. V rámci účtu instituce můžete vytvořit až 10 kategorií.

| ← → G       | ' û III                     | -                                                                       | 🛈 🗟 https://search.proquest.com/pubset/1 | P 🛛 | z |  |  |  |
|-------------|-----------------------------|-------------------------------------------------------------------------|------------------------------------------|-----|---|--|--|--|
| ProQu       | lest                        |                                                                         |                                          |     |   |  |  |  |
| Jednoduch   | é hledání                   | Pokročilé hledání                                                       | Publikace Procházet Databáze (111)       |     |   |  |  |  |
|             |                             |                                                                         |                                          |     |   |  |  |  |
|             |                             |                                                                         |                                          |     |   |  |  |  |
| ]           | Praco                       | vní lékařs                                                              | ství                                     |     |   |  |  |  |
|             |                             |                                                                         |                                          |     |   |  |  |  |
|             |                             |                                                                         |                                          |     |   |  |  |  |
| [           | 🗹 Plný text 👚 Recenzované 🚯 |                                                                         |                                          |     |   |  |  |  |
|             |                             | Získat informace o platformě<br>ProQuest                                |                                          |     |   |  |  |  |
|             |                             |                                                                         |                                          |     |   |  |  |  |
|             |                             | Hledat v online nápovědě.                                               |                                          |     |   |  |  |  |
|             |                             | Nalezt odpovedi na bezne otazky v centru podpory produktu     ProQuest. |                                          |     |   |  |  |  |
|             |                             | <ul> <li>Kontaktujte po</li> </ul>                                      | dporu pokud potřebujete další pomoc.     |     |   |  |  |  |
|             |                             |                                                                         |                                          |     |   |  |  |  |
| / případě d | اماذرمه ماد                 | stazů co procím                                                         | abratta na support@ain.cz                |     |   |  |  |  |

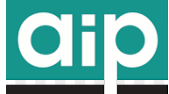

V pripade dalsich dotazu se prosim obratte na <u>support@aip.cz</u>.